## OptiFlex<sup>™</sup> I/O Expanders (part no. FIO)

**Technical Instructions** 

1150 Roberts Boulevard, Kennesaw, Georgia 30144 770-429-3000 Fax 770-429-3001 | www.automatedlogic.com

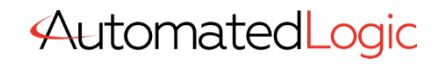

Automated Logic<sup>®</sup> Proprietary & Confidential • All rights reserved

10100001010101010110101

Verify that you have the most current version of this document. Go to the **Automated Logic® Partner Community** website to download it.

Important changes are listed in **Document revision history** at the end of this document.

A Carrier Company © 2022 Carrier. All rights reserved.

# Contents

| What are OptiFlex™ I/O Expanders?                                      | .1 |
|------------------------------------------------------------------------|----|
| Specifications                                                         | 4  |
| FIO expander power and communication configurations                    | .6 |
| Connecting the FIO expander to the controller's I/O Bus edge connector | .8 |
| To connect and mount the expander.                                     | 8  |
| Wiring the FIO expander to the controller's I/O Bus                    | .9 |
| To mount the expander                                                  | 10 |
| To wire an external power supply to the expander1                      | 11 |
| To wire the expander for communications1                               | 12 |
| To address the FIO expander                                            | 13 |
| Wiring inputs and outputs                                              | 13 |
| Inputs                                                                 | 13 |
| Outputs                                                                | 14 |
| Wiring specifications1                                                 | 15 |
| To wire inputs and outputs1                                            | 16 |
| To adjust input and output properties1                                 | 19 |
| Input values1                                                          | 19 |
| Output values                                                          | 20 |
| Resolution values                                                      | 21 |
| Offset/Polarity values                                                 | 22 |
| To use an output's Hand-Auto-Off switch2                               | 23 |
| Troubleshooting                                                        | 23 |
| LED's                                                                  | 23 |
| Troubleshooting inputs and outputs                                     | 24 |
| To get the FIO expander's serial number2                               | 26 |
| To monitor expander communication2                                     | 26 |
| To replace the FIO expander's fuses2                                   | 26 |
| Compliance                                                             | 28 |
| FCC Compliance2                                                        | 28 |
| CE and UKCA Compliance2                                                | 28 |
| Industry Canada Compliance2                                            | 28 |
| Document revision history2                                             | 29 |

## What are OptiFlex™ I/O Expanders?

OptiFlex<sup>™</sup> I/O Expanders (part no. FIO) connect to OptiFlex<sup>™</sup> BACnet Building Controllers to provide inputs and outputs. You can connect up to 9 FIO expanders to the following OptiFlex<sup>™</sup> BACnet Building Controllers:

- OFBBC
- OFBBC-NR
- 0F1628
- 0F1628-NR
- 0F028-NR

| This expander (part#) | Provides this number of inputs | And this number of outputs |
|-----------------------|--------------------------------|----------------------------|
| FIO012u               | 12                             | 0                          |
| FIO48u                | 8                              | 4                          |
| FI0812u               | 12                             | 8                          |
| FI088u                | 8                              | 8                          |

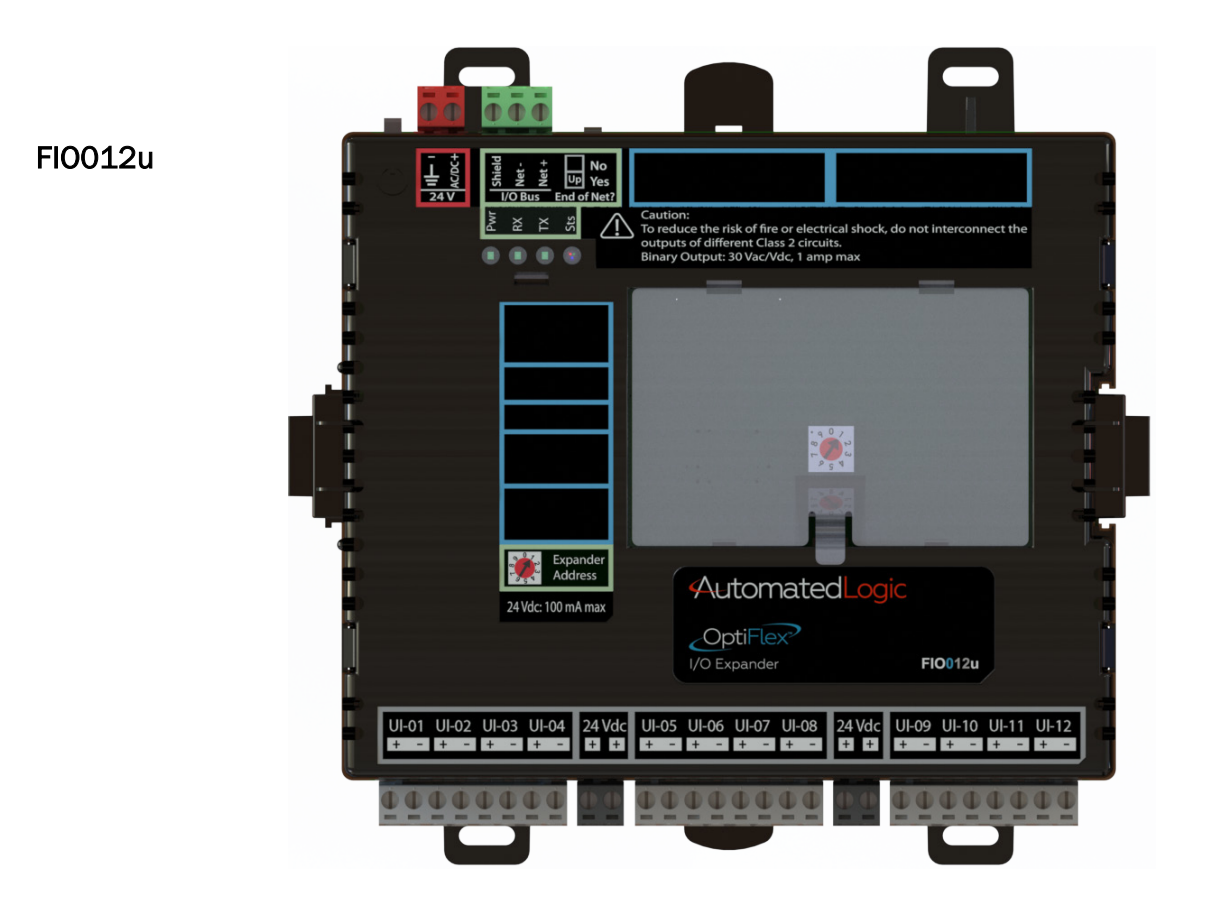

OptiFlex™ I/O Expanders (part no. FIO) Rev. 7/12/2022

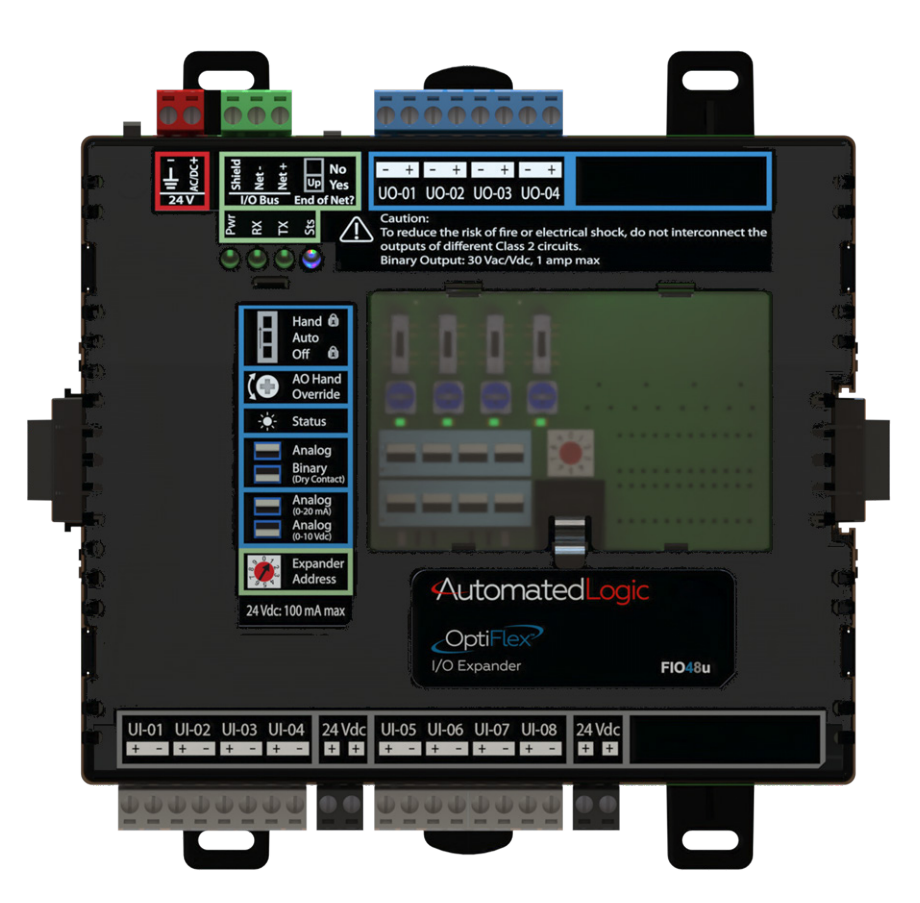

FIO48u

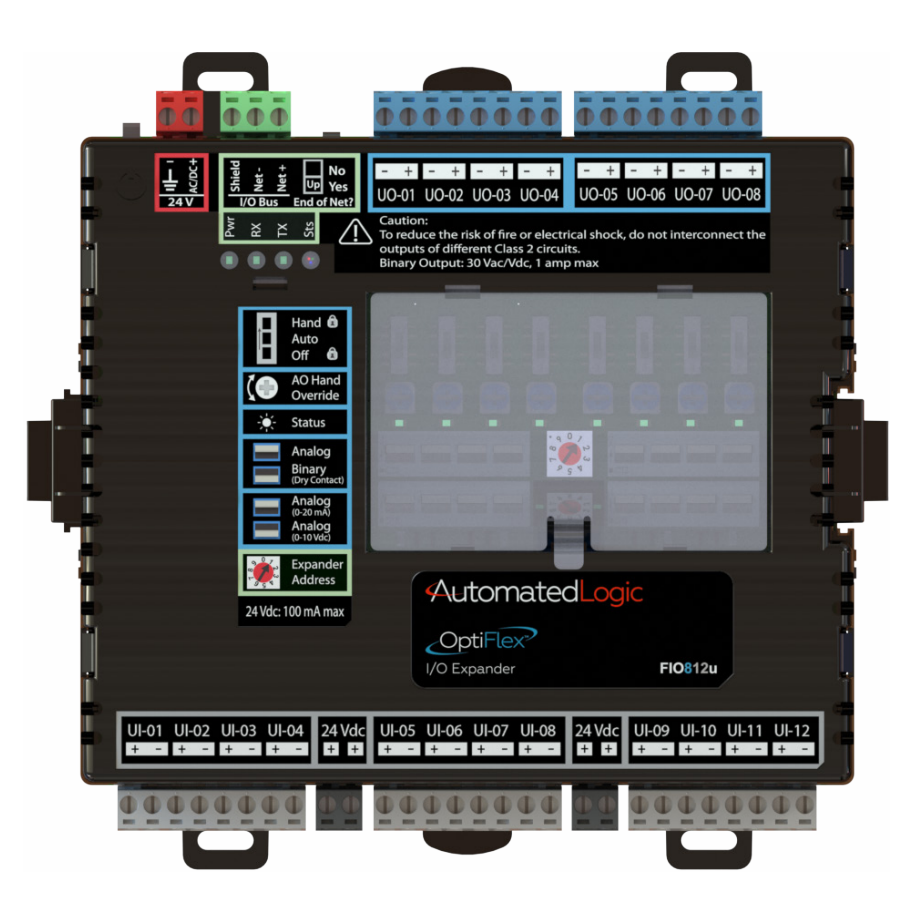

FI0812u

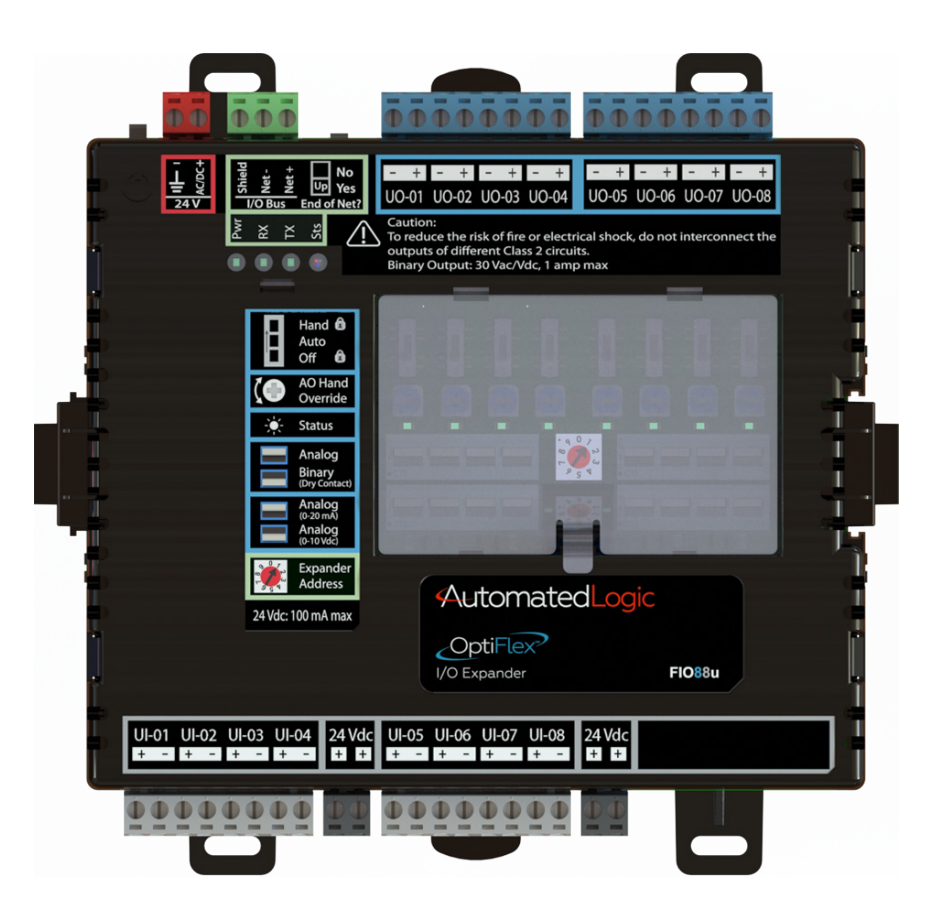

#### FI088u

## **Specifications**

| Power                  | 24 Vac ±10%, 50–60 Hz, 50 VA<br>26 Vdc ±10%, 12 W                                                                                                    |  |  |
|------------------------|----------------------------------------------------------------------------------------------------|--|--|
| I/O Bus port           | Provides communication for wired FIO expanders that are powered by external power supplies. The port's <b>End of Net?</b> switch can be used to terminate the expander network.                           |  |  |
| I/O bus edge connector | 6-pin connector that provides communication and power to a directly-connected FIO expander. See FIO expander configurations to determine how many FIO expanders you can use with the edge connector.      |  |  |
| Inputs                 | This expanderProvidesFI0012u12 inputsFI048u8 inputsFI0812u12 inputsFI088u8 inputsInputs are configurable in the control program for 0-5 Vdc, 0-10 Vdc,0-20 mA RTD thermistor dry contact or pulse counter |  |  |
| Input resolution       | 16 bit A/D                                                                                                    |  |  |

| Input pulse frequency          | 40 pulses per second. Minimum pulse width (on or off time) required for each pulse is 12.5 msec.                                                                                                    |                                                    |                                                   |   |
|--------------------------------|----------------------------------------------------------------------------------------------------|----------------------------------------------------|---------------------------------------------------|---|
| Outputs                        | This expan                                                                                                    | der                                                | Provides                                          |   |
|                                | FI0012u<br>FI048u<br>FI0812u<br>FI088u                                                                                                    |                                                    | No outputs<br>4 outputs<br>8 outputs<br>8 outputs | 5 |
|                                | Outputs can be set as analog or binary outputs.<br>Analog outputs can be used for 0-10 Vdc or 0-20 mA devices.<br>Binary outputs have a built-in relay and can be used to switch external<br>devices or relays up to 1A, 30 Vac/Vdc.                                                                                                    |                                                    |                                                   |   |
| Output resolution              | 12 bit D/A                                                                                                    |                                                    |                                                   |   |
| Microprocessor                 | 32-bit microprocessor with 256 kB Flash memory and 64 kB SRAM                                                                                                    |                                                    |                                                   |   |
| Protection                     | <ul> <li>The FIO expander has two fast acting, 5mm x 20mm glass fuses:</li> <li>A 2A fuse for the FIO expander's power</li> <li>A 4A fuse for the I/O bus edge connector</li> <li>The power and network ports comply with the EMC requirements EN50491-5-2.</li> </ul>                                                                                                    |                                                    |                                                   |   |
| Status indicators              | LEDs indicate status of communications, system state (running or errors), outputs, and power                                                                                                    |                                                    |                                                   |   |
| Environmental operating range  | <ul> <li>-40 to 158°F (-40 to 70°C), 10-95% relative humidity, non-condensing NOTES</li> <li>The FIO expander is suitable for installation inside or outside the building envelope.</li> <li>Install in a UL Listed enclosure only.</li> <li>Do not change the position of the power or End of Net switch at temperatures below -22°F (-30C) to ensure proper operation and electrical connectivity.</li> </ul> |                                                    |                                                   |   |
| Physical                       | Fire-retardant plastic ABS, UL94-5VA                                                                                                    |                                                    |                                                   |   |
| Terminal blocks and connectors | Screw-type terminal blocks.<br>0.2 in (5.08 mm) pitch connectors                                                                                                    |                                                    |                                                   |   |
| Overall dimensions             | A:<br>B:<br>Depth:                                                                                                    | 6.9 in. (17.53<br>6.95 in. (17.6<br>2.09 in. (5.31 | cm)<br>5 cm)<br>cm)                               |   |
| Screw mounting<br>dimensions   | C:<br>D:                                                                                                    | 6.45 in (16.38<br>4.1 in. (10.4 c                  | 3 cm)<br>m)                                       |   |
| weight                         | 1.1 lb. (0.4                                                                                                    | 9 kg)                                              |                                                   |   |

| Compliance | United States of America:<br>FCC compliant to Title CFR47, Chapter 1, Subchapter A, Part 15, Subpart<br>B, Class A; UL Listed to UL 916, PAZX, Energy Management Equipment                             |
|------------|----------------------------------------------------------------------------------------------------|
|            | Canada:<br>Industry Canada Compliant, ICES-003, Class A<br>cUL Listed UL 916, PAZX7, Energy Management Equipment                                                                                       |
|            | Europe: CC Mark, UK:<br>EN50491-5-2:2009; Part 5-2: EMC requirements for HBES/BACS used in<br>residential, commercial and light industry environment<br>RoHS Compliant: 2015/863/EU<br>REACH Compliant |
|            | Australia and New Zealand:<br>C-Tick Mark, AS/NZS 61000-6-3                                                                                                    |

## FIO expander power and communication configurations

The FIO expander can be connected to the OptiFlex<sup>™</sup> BACnet Building Controller or another FIO expander in one of the following ways:

• Directly-connected to the I/O bus edge connector that provides power and communication

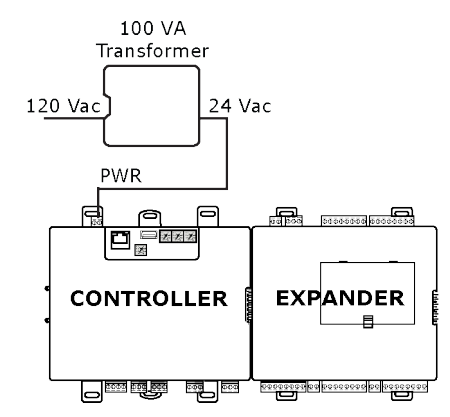

See Connecting the FIO expander to the controller's I/O bus edge connector (page 8).

• Wired to the I/O Bus port for communication and then wired to an external transformer for power

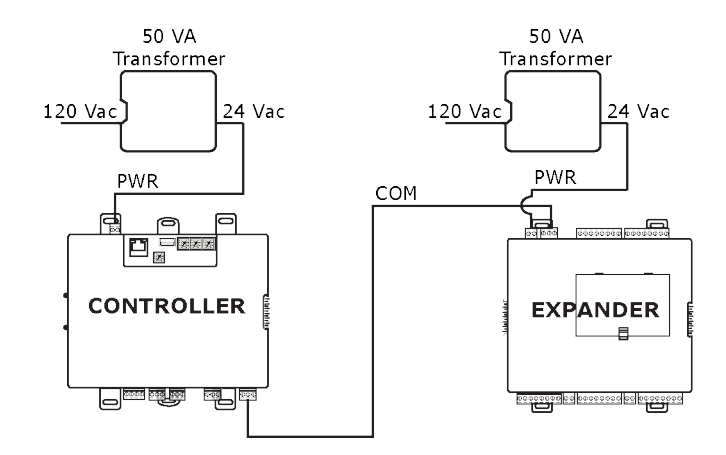

See Wiring the FIO expander to the controller's I/O bus (page 9).

The connection/wiring configuration that you use depends on:

- The number of FIO expanders you need
- Whether you use AC or DC power supply
- The size of the power supply
- Which controller you use

See the individual controller's *Technical Instructions* to see applicable configurations and power arrangements.

**NOTE** The controller has built-in I/O bus network termination and must be the first device on the expander network. Add termination to the last FIO expander on the network by setting I/O Bus **End of Net?** switch to **Yes** (Up).

**WARNING** Do not apply line voltage (mains voltage) to the controller's ports and terminals.

#### 1 CAUTIONS

- The FIO expander is powered by a Class 2 power source. Take appropriate isolation measures when mounting it in a control panel where non-Class 2 circuits are present.
- Automated Logic® controllers can share a power supply as long as you:
  - Maintain the same polarity.
  - Use the power supply only for Automated Logic® controllers.

# Connecting the FIO expander to the controller's I/O Bus edge connector

If you connect the expander to the controller's I/O bus edge connector, the connector provides power and communication to the expander.

#### To connect and mount the expander

**NOTE** The following instructions assume that the controller is already mounted either on a DIN rail or using screws.

- **1** Turn off the controller's power.
- 2 Remove the plastic protective cap from the controller's I/O bus edge connector and the expander's edge connector.

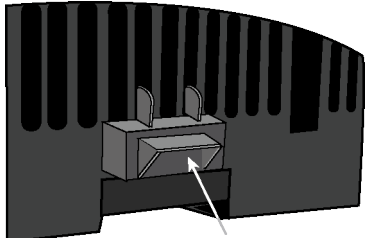

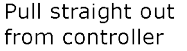

**WARNING** This connector provides power and communication. To prevent risk of shock, do not touch the bare edge connector if the controller's power is on.

3 Follow the appropriate instructions below for DIN rail mount or screw mount.

#### **DIN rail mount**

**1** Push down and pull out the center tabs shown below to clear the DIN rail trough on the back of the expander.

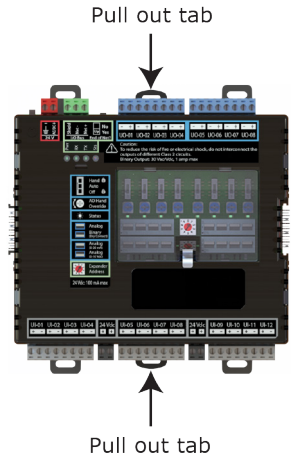

- 2 Slide the expander's left edge connector down onto the controller's edge connector. Both the controller and expander are now on the DIN rail.
- **3** Push the expander's center tabs towards the expander until you hear them click.
- 4 Pull gently on the expander to verify that it is locked in place.

#### Screw mount

- 1 Slide the expander's left edge connector down onto the controller's edge connector.
- 2 Insert #6 screws through the expander's mounting holes. Use no more than 8 in.lbs. torque to secure plastic tab to mounting surface.

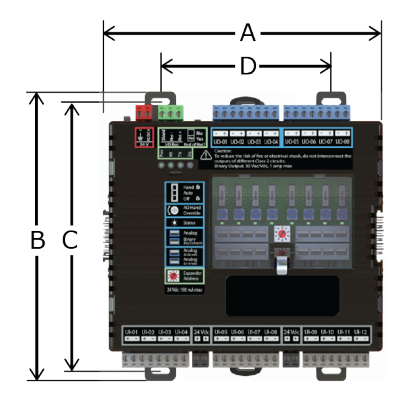

| A:     | 6.9 in. (17.53 cm)  |
|--------|---------------------|
| B:     | 6.95 in. (17.65 cm) |
| C:     | 6.45 in. (16.38 cm) |
| D:     | 4.1 in. (10.4 cm)   |
| Depth: | 2.24 in (5.69 cm)   |

## Wiring the FIO expander to the controller's I/O Bus

If you wire the FIO expander to the controller, you must do the following:

- **1** Mount the expander (page 10)
- 2 Wire an external power supply to the expander (page 11)
- **3** Wire the expander for communication with the controller (page 12)

## To mount the expander

**NOTE** We recommend screw mounting when installing in a high temperature and high humidity environment.

#### **DIN rail mount**

**1** Push down and pull out the center tabs shown below to clear the DIN rail trough on the back of the expander.

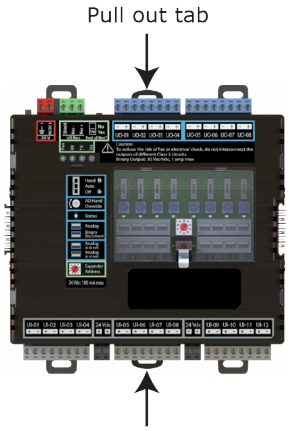

Pull out tab

2 Place the expander on the DIN rail so that the rail is in the trough on the back of the expander.

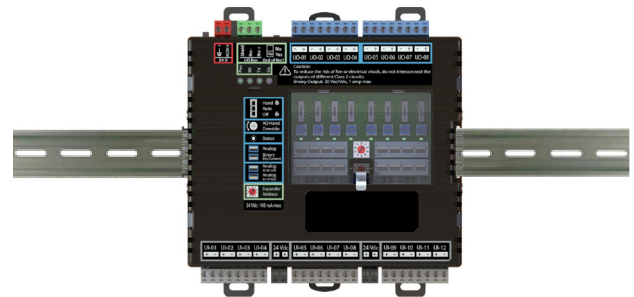

- **3** Push the center tabs towards the expander until you hear them click.
- 4 Pull gently on the expander to verify that it is locked in place.

#### Screw Mount

Leave about 2 in. (5 cm) on each side of the controller for wiring.

Insert #6 screws through the mounting tabs. Use no more than 8 in.lbs. torque to secure plastic tab to mounting surface.

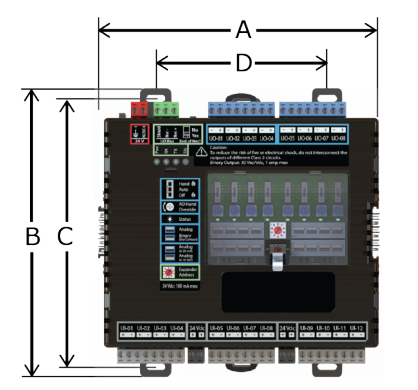

| 6.9 in. (17.53 cm)  |
|---------------------|
| 6.95 in. (17.65 cm) |
| 6.45 in. (16.38 cm) |
| 4.1 in. (10.4 cm)   |
| 2.24 in (5.69 cm)   |
|                     |

#### To wire an external power supply to the expander

When wiring the expander to the controller's **I/O Bus** port, you need an external power supply for the expander. See FIO expander power and communication configurations (page 6).

WARNING Do not apply line voltage (mains voltage) to the controller's ports and terminals.

#### CAUTIONS

- The FIO expander is powered by a Class 2 power source. Take appropriate isolation measures when mounting it in a control panel where non-Class 2 circuits are present.
- Automated Logic® controllers can share a power supply as long as you:
  - Maintain the same polarity.
  - Use the power supply only for Automated Logic® controllers. 0

#### To wire the power supply to the expander

1 Make sure the FIO expander's power switch is in the OFF (down) position to prevent it from powering up before you can verify the correct voltage.

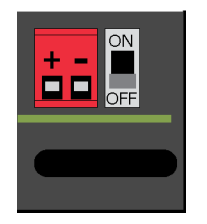

- 2 Remove power from the power supply.
- 3 Pull the red screw terminal connector from the expander's power terminals labeled 24 V (+/-).
- 4 Connect the power supply's wires to the red screw terminal connector.

- **5** Connect an 18 AWG or larger wire from the power supply's negative (-) terminal to earth ground. This wire must not exceed 12 in. (30.5 cm).
- 6 Apply power to the power supply.
- 7 Measure the voltage at the red screw terminal connector to verify that the voltage is within the operating range of 20 to 30 Vac or 23.4 to 30 Vdc.
- 8 Insert the red screw terminal connector into the expander's power terminals.
- **9** To verify the polarity of the wiring, measure the voltage from the negative terminal of the red screw terminal connector to a nearby ground. The reading should be OV.
- **10** Turn on the FIO expander's power switch.
- **11** Verify that the **PWR** LED on top of the expander is on.
- **12** Measure the voltage at the red screw terminal connector to verify that the voltage is within the operating range of 20 to 30 Vac or 23.4 to 30 Vdc.

#### To wire the expander for communications

Use ARC156 wiring (22 AWG, low-capacitance, twisted, stranded, shielded copper wire) to wire the FIO expander to the controller. Do not exceed 1000 feet (305m) total wire length for the I/O bus.

**WARNING** Do not apply line voltage (mains voltage) to the expander's ports and terminals.

- 1 Turn off the controller's and expander's power.
- $\label{eq:linear} 2 \quad \mbox{Wire the expander's $I/O Bus} \mbox{ port to the same port on the controller}.$

#### NOTES

- To use more than one expander, wire their **I/O Bus** ports together in a daisy-chain configuration. The controller must be the first device on the expander network.
- Use the same polarity throughout the network segment.
- **3** On the last expander on the I/O bus, set the I/O Bus **End of Net?** switch to **Yes** to apply network termination and bias.

 $\ensuremath{\text{NOTE}}$  The controller has built-in I/O bus network termination and must be the first device on the expander network.

4 Turn on the controller's and expander's power.

## To address the FIO expander

You must give the FIO expander an address that is unique among the controller's expanders.

1 Turn off the power switch on the controller that the FIO expander is attached to.

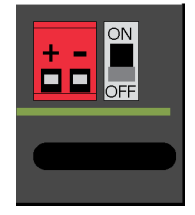

2 Set the FIO expander's address (1 to 9) on the rotary switch. For example, the switch below shows an address of 1.

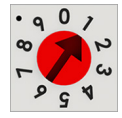

**3** Turn on the controller's power switch. The controller reads the FIO expander's address each time you turn on the controller's power.

**NOTE** If the controller that this expander is attached to also has MEx expanders, the MEx addresses should be from 1 to 6, and the FIO expanders use any of the remaining unused addresses. For example, if the controller has 4 MEx expanders and 5 FIO expanders, the MEx expanders will use addresses from 1 to 4, and the FIO expanders will use 5 to 9.

## Wiring inputs and outputs

#### Inputs

The FIO expander has inputs that accept the following signal types.

| Signal Type             | Description                                                                                                    |
|-------------------------|----------------------------------------------------------------------------------------------------|
| Thermistor <sup>1</sup> | <ul> <li>Precon Type 2 (10k0hm at 77 °F)</li> <li>Precon Type 3 (10k0hm at 77 °F)</li> <li>Carrier YSI 5k0hm at 77 °F</li> <li>TS-5700-850 10k0hm w/ 11k0hm shunt (5238 ohm@77 °F)</li> <li>Input voltages should be from 0.09 Vdc to 4.36 Vdc for thermistors.</li> </ul> |
| Dry contact             | The maximum current when the contact is closed is 0.5 mA. The input voltage should be 4.5V when the contact is open. Maximum closed contact resistance is 1kOhms.                                                                                                    |
| 0-5 Vdc<br>0-10 Vdc     | The input impedance of the FIO expander is approximately 221 kOhm when configured as a voltage input.                                                                                                    |

| Signal Type                                          | Description                                                                                                    |  |  |
|------------------------------------------------------|----------------------------------------------------------------------------------------------------|--|--|
| 0-20 mA                                              | The input resistance on the positive (+) terminal is 200 Ohms when configured a current input. Each <b>24 Vdc</b> connector is capable of supplying 24 Vdc to multiple 4–20 mA transducers.                                   |  |  |
|                                                      | CAUTION<br>Both connectors combined must not exceed:<br>66.7 mA for the FI048u and FI088u<br>100 mA for the FI0012u and FI0812u                                                                                               |  |  |
| RTD 1                                                | <ul> <li>Platinum 1kOhm at 32°F (0°C) (0.00375 TCR)</li> <li>Nickel-iron 1kOhm at 70°F (21°C)</li> <li>Platinum TS-8000 1kOhm at 32°F (0°C) (0.00385 TCR)</li> <li>Balco (nickel-iron) TS8000 1kOhm at 70°F (21°C)</li> </ul> |  |  |
|                                                      | Input voltages should be from 0.3–0.68V.                                                                                                    |  |  |
|                                                      | <b>NOTE</b> Automated Logic® recommends use of an external current transducer between an RTD and the FIO expander to improve accuracy and resolution.                                                                         |  |  |
| Pulse counter <sup>2</sup>                           | Pulse counting up to 40 pulses per second.<br>Minimum pulse width (on or off time) required for each pulse is 12.5 msec.                                                                                                    |  |  |
| <sup>1</sup> To use a thermisto controller's driver. | r or RTD not listed above, you can set up a custom translation table for your sensor in the                                                                                                    |  |  |

<sup>2</sup> The FIO expander can perform pulse counting for dry contact or voltage inputs if you assign the input to a Pulse to Analog Input microblock. See *To adjust input and output properties* (page 19).

**WARNING** Do not apply voltage to any input configured for 0-20 mA as this could damage the expander.

#### **Outputs**

The FIO expander's universal outputs can be set as analog or binary on their two DIP switches.

The expanders' outputs return to their unconfigured state if they are removed from the program or the program is deleted from the controller. Also, outputs time out and return to their unconfigured or off state after two minutes of inactivity. The unconfigured state results in:

- Not running control programs that are due to download
- Losing power to the controller, but not the expander

**NOTE** This does not apply to outputs that have been locked in the WebCTRL® application.

#### Analog outputs

Outputs set up as analog can be used for:

- 0-10 Vdc devices
- 0-20 mA devices

**WARNING** Do not apply voltage to any output whose DIP switch is set to Analog.

| If output controls a | Resistance to ground must be |
|----------------------|------------------------------|
| 0-10 Vdc device      | 500 Ohms minimum             |
| 0-20 mA device       | 500 Ohms maximum             |

**NOTE** The device must share the same ground as the expander.

#### **Binary outputs**

The outputs have a built-in relay and provide a dry contact so an external voltage source must be wired to one of the two terminals.

Outputs set up as binary can be used to switch external devices and relays up to 1A, 30 Vac/Vdc.

#### Wiring specifications

#### Input wiring

| Input                     | Maximum length            | Minimum gauge | Shielding              |
|---------------------------|---------------------------|---------------|------------------------|
| Thermistor<br>Dry contact | 1000 feet<br>(305 meters) | 22 AWG        | Shielded               |
| 0-5 Vdc<br>0-10 Vdc       | 1000 feet<br>(305 meters) | 26 AWG        | Shielded               |
| 0-20 mA                   | 3000 feet<br>(914 meters) | 26 AWG        | Shielded or unshielded |
| RTD                       | 100 feet<br>(30 meters)   | 22 AWG        | Shielded               |
|                           |                           |               |                        |

#### NOTES

- Automated Logic® recommends use of an external current transducer between an RTD and the FIO expander to improve accuracy and resolution.
- RTD inputs require either sensor calibration or an estimated offset correction for wiring resistance. See Offset and Polarity values (page 22).

#### **Output wiring**

To size output wiring, consider the following:

- Total loop distance from the controller to the controlled device **NOTE** Include the total distance of actual wire. For 2-conductor wires, this is twice the cable length.
- Acceptable voltage drop in the wire from the controller to the controlled device
- Resistance (Ohms) of the chosen wire gauge
- Maximum current (Amps) the controlled device requires to operate

## To wire inputs and outputs

**WARNING** Do not apply line voltage (mains voltage) to the controller's ports and terminals.

- 1 Verify that the FIO expander's power and communications connections work properly.
- 2 Turn **off** the FIO expander's power.
- 3 Connect the input wiring to the **UI** screw terminals on the FIO expander.

**WARNING** Do not apply voltage to any input configured for 0-20 mA as this could damage the expander.

**NOTE** Connect the shield wire to the – terminal with the ground wire. Do not connect the shield wire at the other end of the cable as this will cause a ground loop error.

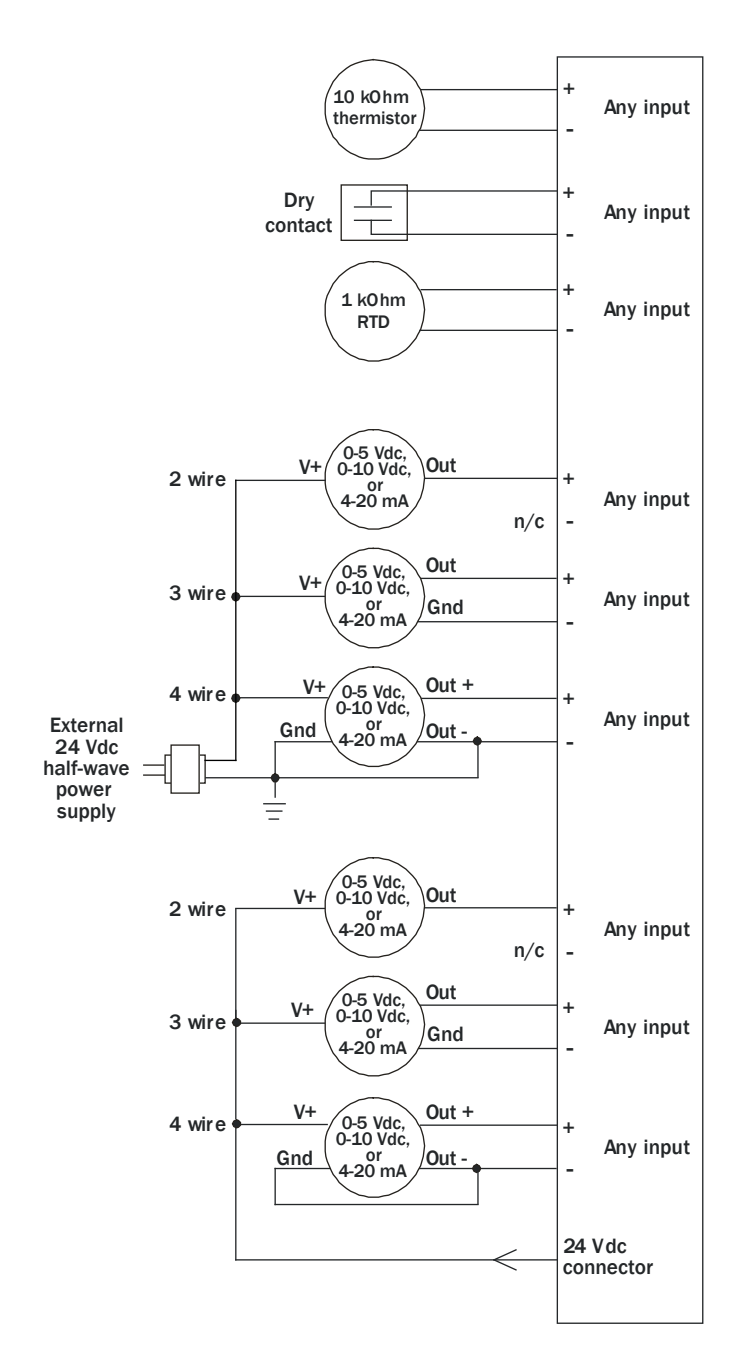

**NOTE** For a loop-powered 4-20 mA sensor, wire the sensor's positive terminal to the + terminal on the FIO expander's **24 Vdc** connector. Wire the sensor's negative terminal to an input's + terminal.

4 Connect binary and analog output wiring to the **UO** screw terminals on the FIO expander and to the controlled device. Connect the ground wire to the UO's – terminal.

**WARNING** Do not apply voltage to any output whose DIP switch is set to Analog.

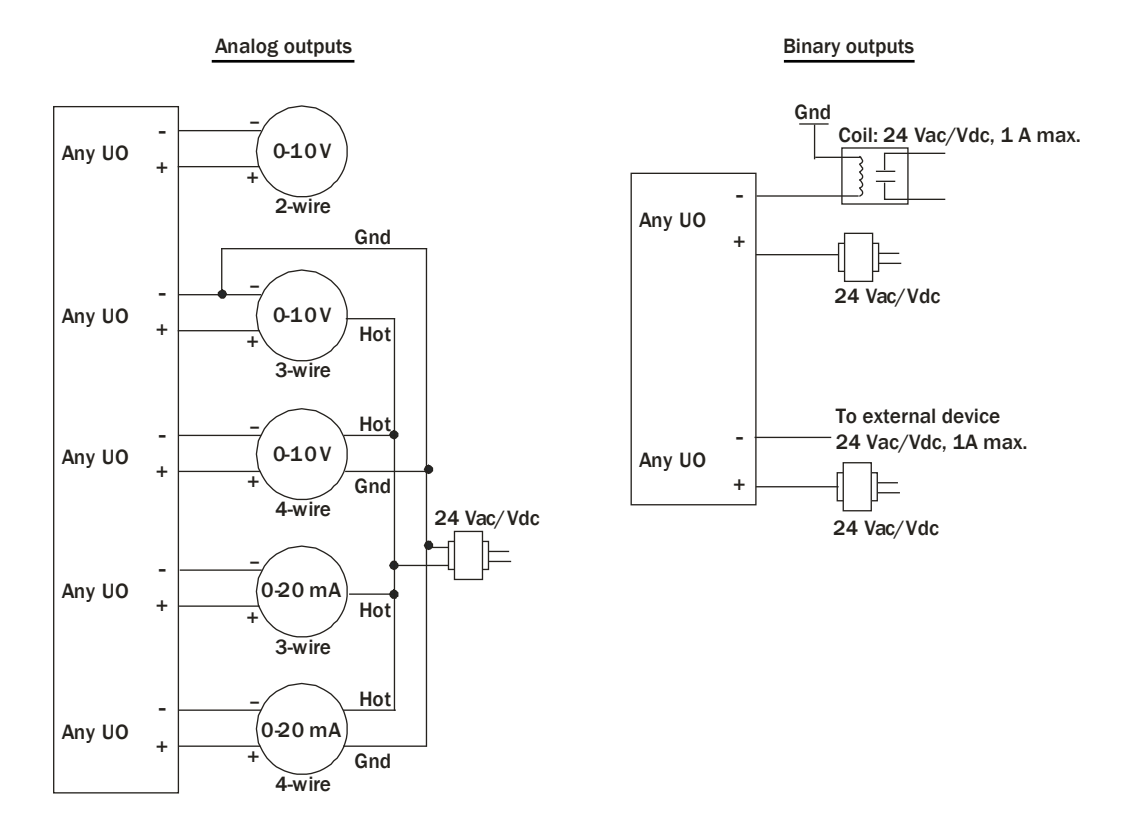

**5** Set each output's two DIP switches to the appropriate settings for the type of device wired to the output.

| For             | Set top DIP switch to | Set bottom DIP switch to |
|-----------------|-----------------------|--------------------------|
| Analog 0-20 mA  | Up                    | Up                       |
| Analog 0-10 Vdc | Up                    | Down                     |
| Binary          | Down                  | N/A                      |

**CAUTION** Outputs are set to Binary in the factory. To avoid damage to the expander, use a voltmeter to verify there is no voltage on the + and – terminals before setting the DIP switch to Analog.

6 Turn on the FIO expander's power.

See Troubleshooting inputs and outputs (page 24).

## To adjust input and output properties

An input or output must be assigned to its corresponding point in the control program. This is typically done when the control program is created, but you can adjust the settings at the time of installation in the WebCTRL® interface.

- 1 In the WebCTRL® **Geographic** 🗐 tree, select the equipment controlled by the FIO expander.
- 2 On the **Properties** page, select the **I/O Points** tab.
- **3** For each point, type the expander's rotary switch address in the **Exp** field and the number of the expander's corresponding input or output in the **Num** field.

**EXAMPLE** If UO-01 on the FIO expander (which has a rotary switch address of 5) is used for the point **Fan S/S**, enter 5:1 in the **Exp:Num** column for **Fan S/S**.

**NOTE** Do not assign the same output number to more than one point.

4 Enter the appropriate values for each input and output in the remaining columns. See *Input values*, *Output values*, *Resolution values* and *Offset/Polarity values* below.

**CAUTION** Do not assign two input microblocks to the same physical input using Dry Contact in one and Binary Input in the other. This results in faulty behavior.

- **5** If you have not performed the initial download to the attached controller, you must download now to verify inputs and outputs.
- 6 To verify each input's operation, force each sensor to a known value, then compare it to the **Value** shown on the **Properties** page on the **I/O Points** tab.
- 7 To verify each output's operation, lock each output to a known condition on the **I/O Points** tab, then verify that the equipment operates correctly.

See Troubleshooting inputs and outputs (page 24).

| Input        | I/О Туре  | Sensor/Actuator Type           | Min/Max                                                                      |
|--------------|-----------|--------------------------------|------------------------------------------------------------------------------|
| Analog (BAI) |           |                                |                                                                              |
| 0-5 Vdc      | 0–5 Volt  | Linear Full Range              | Engineering values associated with 0 Vdc (Min) and 5 Vdc (Max) $^{\rm 1}$    |
|              |           | No Translation                 | N/A. The input microblock's value will be the raw voltage of the input.      |
| 0-10 Vdc     | 0-10 Volt | Linear Full Range              | Engineering values associated with 0 Vdc (Min) and 10 Vdc (Max) $^{\rm 1}$   |
|              |           | No Translation                 | N/A. The input microblock's value will be the raw voltage of the input.      |
| 2-10 Vdc     | 0-10 Volt | Linear w/Offset,<br>2-10 Volts | Engineering values associated with 2 Vdc (Min) and 10 Vdc (Max) <sup>1</sup> |
| 0-20 mA      | 0-20 mA   | Linear Full Range              | Engineering values associated with 0 mA (Min) and 20 mA (Max) $^{\rm 1}$     |

#### **Input values**

| Input                               | I/О Туре                       | Sensor/Actuator Type                                                                                     | Min/Max                                                                   |
|-------------------------------------|--------------------------------|----------------------------------------------------------------------------------------------------|---------------------------------------------------------------------------|
|                                     |                                | No Translation                                                                                           | N/A. The input microblock's value will be the raw milliamps of the input. |
| 4-20 mA                             | 0-20 mA                        | Linear w/Offset,<br>4–20 mA                                                                              | Engineering values associated with 4 mA (Min) and 20 mA (Max) $^{\rm 1}$  |
| RTD                                 | RTD Input                      | Select your RTD type or set<br>up and select a <b>Non-Linear,</b><br><b>Custom Table</b> <sup>2, 4</sup> | N/A                                                                       |
| Thermistor                          | Thermistor                     | Select your Thermistor type<br>or set up and select a<br><b>Non-Linear, Custom Table</b> <sup>2</sup>    | N/A                                                                       |
| Pulse to Analog (BPTA) <sup>3</sup> |                                |                                                                                                    |                                                                           |
| Pulse Counter                       | Dry Contact or<br>Binary Input | N/A                                                                                                    | N/A                                                                       |
| Binary (BBI)                        |                                |                                                                                                    |                                                                           |
| Dry Contact                         | Dry Contact                    | N/A                                                                                                    | N/A                                                                       |
|                                     |                                |                                                                                                    |                                                                           |

**CAUTION** Do not assign two input microblocks to the same physical input using Dry Contact in one and Binary Input in the other. This results in faulty behavior. <sup>5</sup>

- <sup>1</sup> The sensor reads a value and sends a corresponding signal (Volt or mA) to the FIO expander's physical input. The Analog Input microblock uses the Min and Max values to linearly translate the signal into the engineering value used in subsequent control logic. For example, set Min to 0 and Max to 10 for a 4–20 mA sensor that measures velocity from 0.0 to 10.0 inches/second so that when the input reads 4 mA, the microblock outputs a value of 0. Similarly, when the input reads 8 mA, the microblock outputs a value of 2.5.
- $^2\,$  You can set up a custom translation table on the driver's Custom Translation Tables pages in the WebCTRL® interface.
- <sup>3</sup> The control program must have one Pulse to Analog Input microblock for each pulse counting input.
- <sup>4</sup> To improve the accuracy for RTD sensors used with long cables, see Offset/Polarity values (page 22).
- <sup>5</sup> Binary Input and Dry Contact input types are not interchangeable. Setting an input to Dry Contact applies a wetting voltage to sense a dry contact. Setting an input to Binary Input will not apply a wetting voltage.

#### **Output values**

| Output       | I/О Туре                | Sensor/Actuator Type | Min/Max                                                                                       |
|--------------|-------------------------|----------------------|-----------------------------------------------------------------------------------------------|
| Analog (BAO) |                         |                      |                                                                                               |
| 0-10 Vdc     | Electrical<br>0-10 Volt | Linear Full Range    | Engineering values associated with<br>O Vdc (Min) and 10 Vdc (Max) <sup>1</sup>               |
|              |                         | No Translation       | N/A. The Analog Output microblock will output the same value that comes in to the microblock. |

| Output              | I/О Туре                | Sensor/Actuator Type           | Min/Max                                                                                       |
|---------------------|-------------------------|--------------------------------|-----------------------------------------------------------------------------------------------|
| 2-10 Vdc            | Electrical<br>0-10 Volt | Linear w/Offset,<br>2-10 Volts | Engineering values associated with 2 Vdc (Min) and 10 Vdc (Max) $^{\rm 1}$                    |
| 0-20 mA             | Electrical<br>0-20 mA   | Linear Full Range              | Engineering values associated with 0 mA (Min) and 20 mA (Max) $^{\rm 1}$                      |
|                     |                         | No Translation                 | N/A. The Analog Output microblock will output the same value that comes in to the microblock. |
| 4-20 mA             | Electrical<br>0-20 mA   | Linear w/Offset,<br>4–20 mA    | Engineering values associated with 4 mA (Min) and 20 mA (Max) $^{\rm 1}$                      |
| Digital (Binary) (I | BBO)                    |                                |                                                                                               |
| Relay               | Relay/Triac<br>Output   | N/A                            | N/A                                                                                           |

<sup>1</sup> The Analog Output microblock uses the Min and Max values to linearly translate its incoming value into a physical output signal (Volt or mA) sent from the FIO expander to an actuator. For example, set Min to 0 and Max to 100 for an Analog Output microblock that receives a 0 to 100% open signal from a PID microblock and that controls a 0–10 Vdc actuator so that when the PID signal is 100%, the FIO expander output is 10 Vdc. Similarly, when the PID signal is 50%, the FIO expander output is 5 Vdc.

#### **Resolution values**

**Resolution** is not particular to a type of input or output, but the driver handles analog and binary inputs and outputs differently. To set these values appropriately, you should understand how the driver uses them.

| Resolution    | Notes                                                                                                    |  |
|---------------|----------------------------------------------------------------------------------------------------|--|
| Analog Input  | The driver rounds the microblock's present value according to the resolution.                                                                                                    |  |
| (BAI)         | <b>EXAMPLE</b> If the calculated present value is 13.789 and you set the <b>Resolution</b> to 0.1, the control program uses 13.8 for any calculations downstream from the microblock. |  |
| Analog Output | The driver rounds the wire input value to the microblock before performing any scaling calculations.                                                                                  |  |
| (BAO)         | <b>EXAMPLE</b> If the wire input value is 13.789 and you set the <b>Resolution</b> to 0.1, the microblock uses 13.8 for any scaling calculations.                                     |  |

## **Offset/Polarity values**

**Offset/Polarity** is not particular to a type of input or output, but the driver handles analog and binary inputs and outputs differently. To set these values appropriately, you should understand how the driver uses them.

| Offset/Polarity        | Notes                                                                                                    |                                                                  |                                                                                      |  |
|------------------------|----------------------------------------------------------------------------------------------------|------------------------------------------------------------------|--------------------------------------------------------------------------------------|--|
| Analog Input (BAI)     | <b>Offset</b> value (positive or negative) adds a fine adjustment to a sensor reading after all scaling for calibration.                                                                                                    |                                                                  |                                                                                      |  |
|                        | <b>EXAMPLE</b> If a sensor reads $74.9$ °F when the actual measured value is $73.6$ °F, enter an <b>Offset</b> of $-1.3$ to calibrate the sensor to the measured value.                                                                                                    |                                                                  |                                                                                      |  |
|                        | RTD inputs require either sensor calibration or an estimated offset correction for wiring resistance. Cable length and size affects RTD sensor accuracy. Use the following information for a 100 ft. (30.48 m) cable as a guideline for entering an offset. For shorter cable, scale the offset linearly. For example, for a 50 ft. cable, use half the offset shown below. |                                                                  |                                                                                      |  |
|                        | RTD sensor                                                                                                    | Offset for 100                                                   | ) ft. (30.48 m) cable                                                                |  |
|                        |                                                                                                    | 22 AWG                                                           | 18 AWG                                                                               |  |
|                        | Platinum 1k0hm at 32°F (0°C)<br>(0.00375 TCR)                                                                                                    | -1.5                                                             | -0.59                                                                                |  |
|                        | Nickel-iron 1kOhm at 70°F (21°C)                                                                                                    | -1.1                                                             | -0.43                                                                                |  |
|                        | Platinum TS-8000 1k0hm at 32°F (0°C) (0.00385 TCR)                                                                                                    | -1.5                                                             | -0.59                                                                                |  |
|                        | Balco (nickel-iron) TS8000 1k0hm<br>at 70°F (21°C)                                                                                                    | -1.4                                                             | -0.56                                                                                |  |
|                        | Cable resistance for signal and ground wires (ohms)                                                                                                    | 3.1                                                              | 1.24                                                                                 |  |
| Analog Output<br>(BAO) | You can use the <b>Offset</b> value (positive of generally do not need to. If used, the do value before performing any scaling ca output.                                                                                                    | or negative) to cal<br>river adds the offs<br>lculations to dete | ibrate an output, but you<br>set value to the wire input<br>rmine the FIO expander's |  |
| Binary Input (BBI)     | Polarity determines the microblock's present value when no signal is received from the equipment.                                                                                                    |                                                                  |                                                                                      |  |
|                        | When no signal is received from the equipment, if <b>Polarity</b> is set to:<br><b>normal</b> —present value is <b>off</b><br><b>reversed</b> —present value is <b>on</b>                                                                                                    |                                                                  |                                                                                      |  |
| Binary Output<br>(BBO) | <b>Polarity</b> determines the FIO expander's signal to the microblock.                                                                                                    | output based on                                                  | the control program's                                                                |  |
|                        | When the control program's signal to the microblock is <b>on</b> , if <b>Polarity</b> is set to:<br>normal—output is on<br>reversed—output is off                                                                                                    |                                                                  |                                                                                      |  |
|                        | <b>NOTE</b> Regardless of <b>Polarity</b> , the outp power.                                                                                                    | ut will be off if the                                            | e FIO expander loses                                                                 |  |

#### To use an output's Hand-Auto-Off switch

You can control an output using the **Hand-Auto-Off** switch.

| Set the switch to | То                                                                                                    |  |
|-------------------|----------------------------------------------------------------------------------------------------|--|
| Hand              | <ul> <li>Turn on a binary output.</li> <li>Allow an analog output to be controlled by the AO Hand Override potentiometer.</li> </ul> |  |
| Auto              | Let the control program control the output                                                                                           |  |
| Off               | Turn off the output                                                                                                    |  |

The **AO Hand Override**, located below the **Hand-Auto-Off** switch, allows you to manually control the output level of an analog output. Place the **Hand-Auto-Off** switch in the **Hand** position, then turn the potentiometer counterclockwise to reduce the output, or clockwise to increase the output.

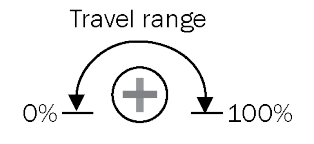

The control program can monitor the status of a **Hand-Auto-Off** switch and display the status on the control program's **Properties** page > **I/O Points** tab in the WebCTRL® interface. The **Value** of the point monitoring the **Hand-Auto-Off** switch shows **Off** if the switch is set to **Auto**, and **On** if the switch is set to **Hand** or **Off**.

#### To monitor the position of the manual Hand-Auto-Off switch

- **1** Insert a BACnet Binary Input microblock in the control program.
- 2 On the microblock's **Properties** page in the WebCTRL® interface, set the **I/O Type** field to **H-A-O Status Feedback**.
- 3 In the **Input Number** field, type the number of the output you want to monitor.

## Troubleshooting

If you have problems mounting, wiring, or addressing the FIO expander, contact Automated Logic  $\ensuremath{\mathbb{R}}$  Technical Support.

#### LED's

The LED's on the FIO expander show the status of certain functions.

| If this LED is on | Status Is                                            |
|-------------------|------------------------------------------------------|
| Pwr               | The FIO expander has power.                          |
| RX                | The FIO expander is receiving data from the I/O bus. |

| If this LED is on | Status is                                                                                                    |                                                                                                    |
|-------------------|----------------------------------------------------------------------------------------------------|----------------------------------------------------------------------------------------------------|
| тх                | The FIO expander is transmitting data over the I/O bus.                                                                                                    |                                                                                                    |
| Sts               | Green, slow blink:                                                                                                    | Expander is functioning normally.                                                                                                    |
|                   | Red, fast blink:                                                                                                    | The controller cannot update the expander's firmware. In the WebCTRL® application, go to the controller driver <b>I/O Bus and Xnet Expanders</b> page to see if the expander is communicating with the controller. |
|                   | Green, fast blink:                                                                                                    | Firmware download is in progress.                                                                                                    |
|                   | Red, continuously on:                                                                                                    | Invalid configuration settings. Contact Technical Support.                                                                                                    |
| Status            | Located just below each output's <b>AO Hand Override</b> potentiometer, the LED flashes when the expander starts up. After startup, if the output is:                            |                                                                                                    |
|                   | <ul> <li>Binary, the LED will be either on or off to indicate the output's status.</li> <li>Analog, the LED's brightness indicates the strength of the output signal.</li> </ul> |                                                                                                    |

#### **Troubleshooting inputs and outputs**

The WebCTRL® interface shows if you have I/O errors resulting from:

- A misconfigured microblock
- A misconfiguration on the expander
- A missing or disconnected expander

To check for errors:

- 1 In the WebCTRL® **Geographic** <sup>(i)</sup> or **Network** <sup>(iii)</sup> tree, select the equipment controlled by the OptiFlex<sup>™</sup> BACnet Building Controller.
- 2 On the **Properties** page, select the **I/O Points** tab.
- 3 Click the **Name** of any input or output whose name is red (indicates an error) to open its dialog box.

| Control Program | I/O Points | Alarm S  | ources    |
|-----------------|------------|----------|-----------|
| Nam             | ie         | Туре     | Value     |
| Zone Temp       |            | (BLSTAT) | 72.0 °F ▼ |
| Fan Control     |            | (BBO)    | On        |

4 On the **Details** tab, scroll down to see the **Reliability** field under **BACnet Configuration**.

| BACnet Configuration |                        |                                            |            |  |
|----------------------|------------------------|--------------------------------------------|------------|--|
| Vetwork V            | /isible: (Must be enal | bled for other BACnet objects to read or w | rite to th |  |
| Object Name:         | Fan Control_2          | Reliability: Communication Failure         |            |  |
| Object Id:           | Binary Output 4, #2    | 2                                          |            |  |

| Reliability description  | Possible error                                                                                                    | Verify that                                                                                                    |
|--------------------------|----------------------------------------------------------------------------------------------------|----------------------------------------------------------------------------------------------------|
| Communication<br>Failure | <ul> <li>Expander is not connected to the controller.</li> <li>The expander has no power.</li> <li>The controller is offline.</li> </ul> | <ul> <li>The expander is connected to the controller's I/O bus edge connector or wired to the I/O Bus port.</li> <li>The expander has power.</li> </ul> |
| Configuration<br>Error   | <ul> <li>The microblock's I/O Type and<br/>Sensor/Actuator Type are not<br/>compatible.</li> </ul>                                       | <ul> <li>The I/O Type and Sensor/Actuator<br/>Type combination is valid for the I/O<br/>number and microblock type.</li> </ul>                          |
|                          | The output's DIP switch setting does not match the connected device.                                                                     | • The DIP switch setting is appropriate for the output and microblock type.                                                                             |
|                          | <ul> <li>Invalid expander address or I/O number.</li> </ul>                                                                              | <ul> <li>The expander is present and<br/>functional at the address shown in<br/>the WebCTRL® interface and that I/O<br/>number is valid.</li> </ul>     |
| Over Range               | • Input exceeds the <b>Min/Max</b> limits.                                                                                               | <ul> <li>The input is within the Min/Max limits.</li> </ul>                                                                                             |
| No Output                | • Output's <b>Hand-Auto-Off</b> switch is in <b>Hand</b> or <b>Off</b> position.                                                         | <ul> <li>The expander's Hand-Auto-Off<br/>switch is in the Auto position.</li> </ul>                                                                    |
| No Sensor                | • No device is attached to the output.                                                                                                   | • The device is present and functioning.                                                                                                    |
| Shorted Loop             | Internal voltage feedback does not correspond with commanded value.                                                                      | <ul> <li>The load on the output is within the valid range.</li> <li>A voltage/current source has not been connected to an output.</li> </ul>            |
| Open Loop                | Internal current feedback does not correspond with commanded value.                                                                      | <ul> <li>The load on the output is within the valid range.</li> <li>A voltage/current source has not been connected to an output.</li> </ul>            |
| Unreliable Other         | • Feedback from the expander does not correspond with commanded value (for example, the output relay is not in commanded state).         | Expander may be faulty. Contact<br>Technical Support.                                                                                                   |

**5** Anything other than **No Fault Detected** indicates an error. See the table below to determine the error and possible actions to take.

#### To get the FIO expander's serial number

If you need the FIO expander's serial number when troubleshooting, the number is laser-etched on the board inside the FIO expander. To remove the cover, insert a small flathead screwdriver as shown below, and then gently pry up on the cover until it is released from the base.

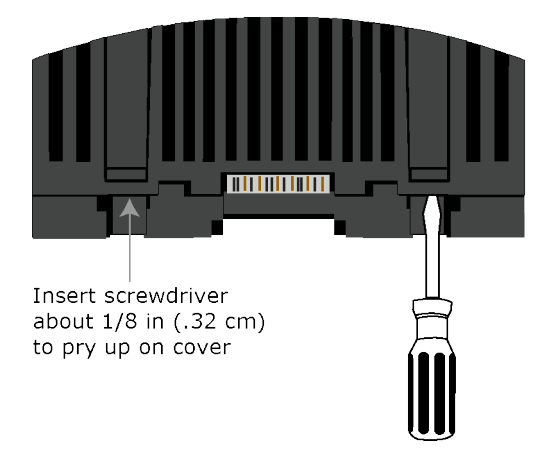

#### To monitor expander communication

You can add an analog input in a control program that will provide the communication status of the FIO expander. If the input reads a value of 81, the expander is communicating. If the input reads 0, the expander is not communicating.

To have the input provide the FIO expander's status, define the following properties for the input.

**Expander**: The expander number you want to read **Input Number**: 1 **Input Type**: Special

## To replace the FIO expander's fuses

The FIO expander has 2 fuses:

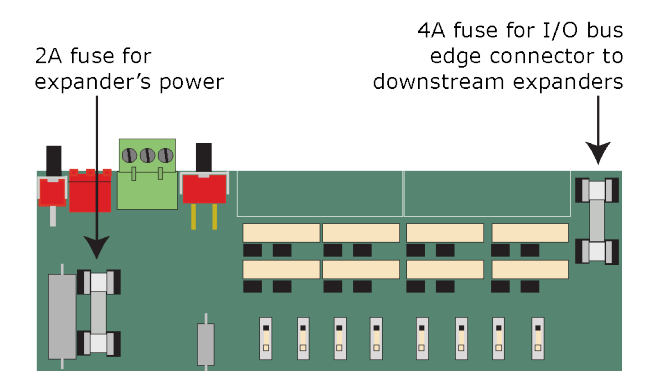

Symptoms of a blown fuse:

- Expander's power fuse—The expander's **Pwr** LED is not lit.
- I/O bus edge connector fuse—The **Pwr** LED is not lit on downstream expanders connected to the edge connector.

**NOTE** If the expander's power fuse blows but not its I/O bus edge connector fuse, the expander will be off but not the downstream expanders.

If you suspect a fuse is blown, remove the fuse as described below, and use a multimeter to check it. If the fuse is blown, try to determine why it blew before you replace it. Check the power wiring polarity of the FIO expander and any other devices that share the power supply. Use the same polarity for all of them.

The fuses are fast-acting, 5mm x 20mm glass fuses that you can purchase from one of the following vendors:

| Manufacturer | Mfr. Part #<br>for 2A fuse | Mfr. Part #<br>for 4A fuse |
|--------------|----------------------------|----------------------------|
| Littelfuse   | 0217002.HXP                | 0217004.HXP                |
| Bussmann     | S500-2-R                   | S500-4-R                   |
| Belfuse      | 5SF 2-R                    | 5SF 4-R                    |
| Optifuse     | FSD-2A                     | FSD-4A                     |

To replace a fuse:

- **1** Turn off the FIO expander's power switch.
- **2** Do one of the following:
  - If the FIO expander is wired to an external power supply, remove the red power connector.
  - If the FIO expander is getting power through another device's I/O bus edge connector, disconnect the expander from the edge connector.
- **3** On one end of the expander, insert a small flathead screwdriver as shown below, and then gently pry up on the cover until it is released from the base.

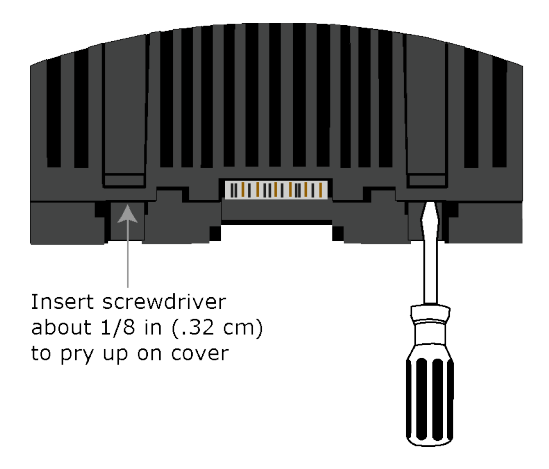

- 4 Remove the cover from the base.
- **5** Use a fuse puller to remove the blown fuse.
- **6** Use the fuse puller to snap the new fuse into the fuse holder.

- 7 Replace the expander's cover.
- 8 Depending on how you removed power in step 2, replace the expander's power connector or reattach it to a device's I/O bus edge connector.
- 9 Turn on the FIO expander's power switch.
- 10 Verify the Pwr LEDs on this expander and any downstream expanders are lit.

## Compliance

#### **FCC Compliance**

This device complies with Part 15 of the FCC Rules. Operation is subject to the following two conditions:

- 1 This device may not cause harmful interference.
- 2 This device must accept any interference received, including interference that may cause undesired operation.

**NOTE** This equipment has been tested and found to comply with the limits for a Class A digital device, pursuant to Part 15 of the FCC Rules. These limits are designed to provide reasonable protection against harmful interference when the equipment is operated in a commercial environment. This equipment generates, uses, and can radiate radio frequency energy, and if it is not installed and used in accordance with this document, it may cause harmful interference to radio communications. Operation of this equipment in a residential area is likely to cause harmful interference, in which case the user will be required to correct the interference at his own expense.

**CAUTION** Any modifications made to this device that are not approved by Automated Logic® will void the authority granted to the user by the FCC to operate this equipment.

## **CE and UKCA Compliance**

**WARNING** This is a Class B product. In a light industrial environment, this product may cause radio interference in which case the user may be required to take adequate measures.

#### **Industry Canada Compliance**

This Class A digital apparatus complies with Canadian ICES-003. Cet appareil numérique de la classe A est conforme à la norme NMB-003 du Canada.

## **Document revision history**

Important changes to this document are listed below. Minor changes such as typographical or formatting errors are not listed.

| Date       | Торіс                                                    | Change description                                                                                                    | Code*            |
|------------|----------------------------------------------------------|----------------------------------------------------------------------------------------------------|------------------|
| 7/12/22    | CE and UKCA Compliance                                   | Added UKCA compliance and updated for next gen                                                                               | X-PM-AB-R-B<br>H |
|            | To monitor expander communication                        | Updated input value                                                                                                    | X-PM-BM-E        |
| 1/19/22    | Specifications                                           | Updated EU Compliance                                                                                                    | X-PM-BM-E        |
|            | Wiring inputs and outputs > Outputs                      | Added details about the expander returning to an unconfigured state                                                          | X-TS-RB-E-BM     |
| 8/19/20 Co | Cover, What are FIO expanders                            | Updated company logo                                                                                                    | A-D              |
|            | To adjust input and output<br>properties<br>Input Values | Caution added regarding assigning two microblocks to the same physical input.                                                | X-TS-RB-E-BK     |
|            | FIO Expander power and<br>communication configurations   | Removed power and configurations for the OFBBC and referred user to the controller's <technical instructions=""></technical> | X-D              |
|            | What are the OptiFlex™ I/O<br>Expanders?                 | Added OFBBC-NR, OF1628, OF1628-NR, OF028-NR                                                                                  | X-D              |
| 6/3/19     | To wire the expander for communications                  | Changed total wire length for the IO bus from 2000 feet X-H-RD-E-TA to 1000 feet                                             |                  |

\* For internal use only